#### Upgraden van AxTrax naar AxTraxNG:

- 1. Indien uw AxTrax versie 4.25 is of hoger, ga dan direct naar Stap 7.
- 2. Back-up de database:
  - a. Klik op Gereedschappen > Database.

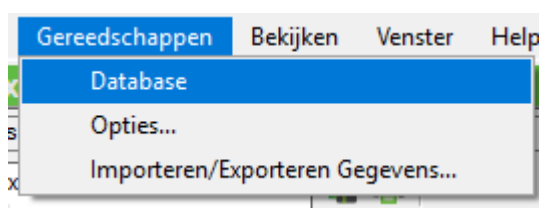

b. In het venster Database selecteert u Back-up Nu.

| Database                                                                                                    | x      |
|----------------------------------------------------------------------------------------------------|--------|
| Selecteer database opties<br>Back-up nu                                                                              | $\sim$ |
| Back-up nu<br>Back-up folder (PC- SSDBE201616HF)<br>C:\ProgramData\Rosslare Enterprises Ltd\AxTraxNG\27.5.4.4\Backup | -      |
| Zoeken<br>Nota: De Database bestandsnaam zal toegevoegd worden met _AxTrax1_v19                                      |        |
| Prefix back-up bestand                                                                                               |        |
| OK Annulere                                                                                                    | n      |

- c. Behoud de standaard locatie folder.
- d. Klik op **OK**.

Het database bestand wordt opgeslagen met de volgende naamgeving:

XXX\_Veritrax5\_veritrax\_vxx.bak

- 3. Kopieer het bestand naar de root directory (C:\)
- 4. Deinstalleer de AxTrax applicatie.

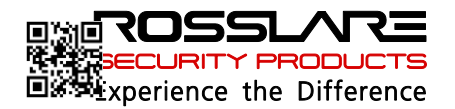

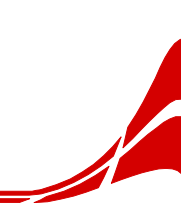

#### Upgrading from AxTrax to AxTraxNG

5. Installeer de AxTrax v4.25 software gebruik makend van de actuele Authenticatie:

Gebruikersnaam: sa

wachtwoord: 9590693

- 6. Import the database file from Step 2 to AxTrax v4.25:
  - a. Klik op Gereedschappen > Database.

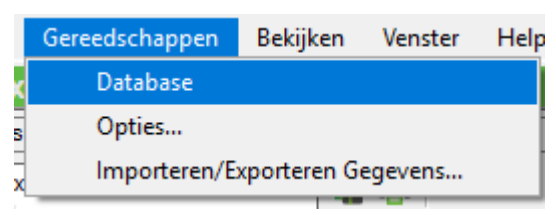

b. In het venster Database, selecteert u Importeer oudere database uit AxTrax (AS-525) versie 4.25.

| Database                                                                                  |              | x      |
|-------------------------------------------------------------------------------------------|--------------|--------|
| Selecteer database opties                                                                 |              |        |
| Importeer oudere database uit AxTrax (AS-525) versie 4.25                                 |              | $\sim$ |
| Importeer oudere database uit AxTrax (AS-525) versie 4.25<br>Vervang huidige database met |              |        |
|                                                                                           |              |        |
| Importeer oudere database uit AxTrax (AS-525) versie 4.25.                                | Zoeken       |        |
|                                                                                           |              |        |
| Gebruikersfoto                                                                            |              |        |
| Foto folder gebruiker                                                                     |              |        |
| Foto folder gebruiken (AxTraxNG Server PC)                                                |              |        |
|                                                                                           |              | -      |
|                                                                                           | Zoeken       | ill    |
|                                                                                           |              |        |
|                                                                                           |              |        |
|                                                                                           | OK Annulerer | n      |

- c. Blader naar de hoofdmap (C: \) en selecteer het database bestand.
  - d. Klik op OK.

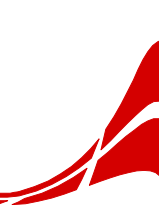

#### Upgrading from AxTrax to AxTraxNG

- 7. Back-up de database:
  - a. Klik op Gereedschappen > Database.

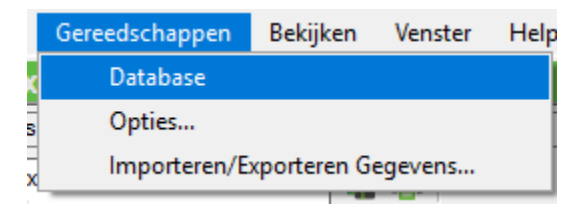

b. In het venster Database, selecteert u Back-up Nu.

| Database                                                                                                    | x         |
|----------------------------------------------------------------------------------------------------|-----------|
| Selecteer database opties                                                                                            |           |
| Back-up nu                                                                                                    | ~         |
| Back-up nu<br>Back-up folder (PC- SSDBE201616HF)<br>C:\ProgramData\Rosslare Enterprises Ltd\AxTraxNG\27.5.4.4\Backup |           |
| Nota: De Database bestandsnaam zal toegevoegd worden met _AxTrax1_v19                                                | Zoeken_   |
| Prefix back-up bestand                                                                                               |           |
| ОК                                                                                                    | Annuleren |

- c. Behoud de standaard locatie folder.
- d. Klik op OK.

Het database bestand wordt opgeslagen met de volgende naam:

XXX\_Veritrax5\_veritrax\_v23.bak

- 8. Kopieer het bestand naar de root directory (C:\)
- 9. Deinstalleer de AxTrax V4.25 of hoger.
- 10. Installeer de AxTraxNG software.
- 11. Importeer het databasebestand van Stap 7 in de AxTraxNG software:
  - a. Klik op Gereedschappen > Database.

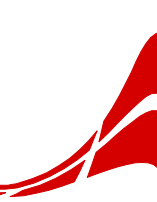

#### Upgrading from AxTrax to AxTraxNG

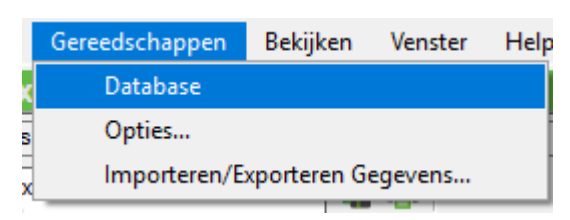

b. In het venster Database, selecteert u Importeer oudere database uit AxTrax (AxTrax AS-525) versie 4.25.

| Database                                                                                  |              |
|-------------------------------------------------------------------------------------------|--------------|
| Selecteer database opties                                                                 |              |
| Importeer oudere database uit AxTrax (AS-525) versie 4.25                                 |              |
| Importeer oudere database uit AxTrax (AS-525) versie 4.25<br>Vervang huidige database met |              |
|                                                                                           | Zoeken       |
|                                                                                           |              |
| Gebruikersfoto                                                                            |              |
| Foto folder gebruiker                                                                     |              |
| Foto folder gebruiken (AxTraxNG Server PC)                                                |              |
|                                                                                           |              |
|                                                                                           | Zackan       |
|                                                                                           | Zueken       |
|                                                                                           |              |
|                                                                                           |              |
|                                                                                           | OK Annuleren |

- c. Blader naar de hoofdmap (C: \) en selecteer het database bestand.
  - d. Klik op **OK**.

De toepassing wordt gesloten terwijl de database wordt geïmporteerd.